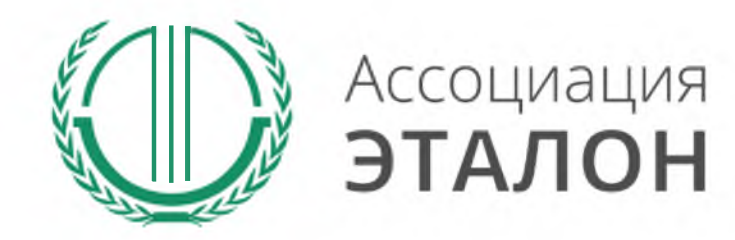

## // Всероссийский конкурс «Климат и ответственность»

Руководство по участию в конкурсе для организаций

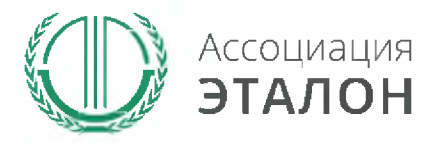

### //Страница конкурса

Зайдите на сайт Ассоциации «Эталон» www.aetalon.ru Выберите КОНКУРСЫ а далее «КЛИМАТ и ОТВЕТСТВЕННОСТЬ»

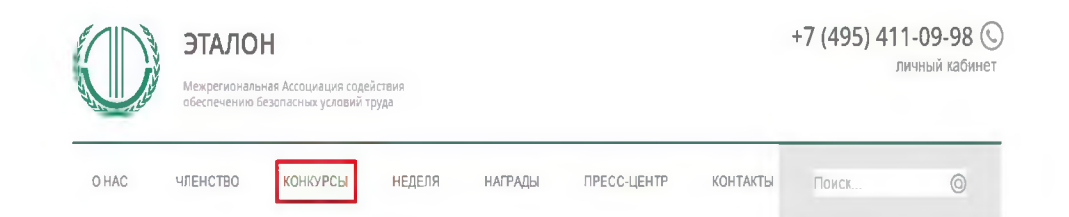

#### ЭТАЛОН – БУДУЩЕЕ ОХРАНЫ ТРУДА РОССИИ

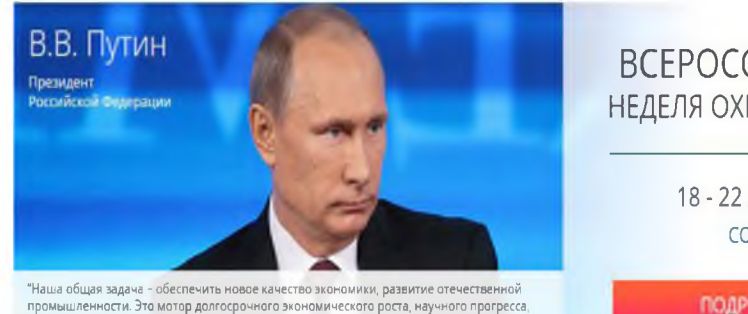

ВСЕРОССИЙСКАЯ НЕДЕЛЯ ОХРАНЫ ТРУДА

> 18 - 22 АПРЕЛЯ сочи

> > ПОДРОБНЕЕ

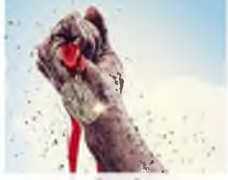

решения социальных проблем"

ВСЕРОССИИСКИЙ КОНКУРС

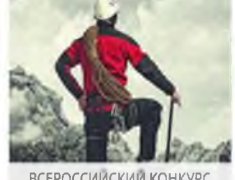

ВСЕРОССИЙСКИЙ КОНКУРС "ЗДОРОВЬЕ И БЕЗОПАСНОСТЬ"

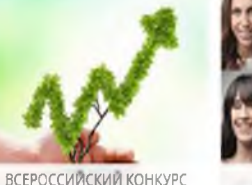

"КЛИМАТ И ОТВЕТСТВЕННОСТЬ"

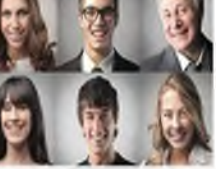

ЧЛЕНСТВО В АССОЦИАЦИИ

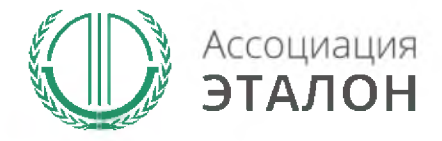

### //Страница конкурса

Вы попали на страницу КОНКУРСЫ АССОЦИАЦИИ «ЭТАЛОН». Выберите конкурс **КЛИМАТ И ОТВЕТСТВЕННО СТЬ 2015** 

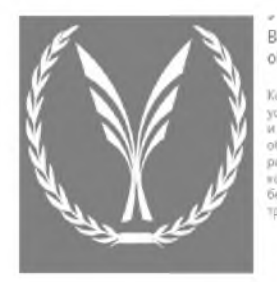

Всероссийский конкурс на лучшую организацию работ в области условий и охраны труда

Конкурс. «Успек и безопал-ость праводитов в целях клижения уровня приходитенного транализма и улучшения условий труда работников, ак повизации профилаютической работы по предутреждению производственного и профессиональной заболевенности в организациях. Заднами конкурса взлютотя привлечение выимания общественности к важности решения вопросов обеспечения безопально условий труда на рабочки инстак, изучение и воспроственныети не важности решения вопросов обеспечения безопально условий труда на рабочки инстак, изучение в яконкурсе - это вызможность продемонстрировать развитую корпорализации условии, труда на рабочки инстаки, изучение в конкурсе - это вызможность продемонстрировать развитую корпорализация по условия труда на ровне организаций. Учися в конкурсе - это вызможность по уближению условий труда, компетентность специалистов, занаться в обеспенении сврана

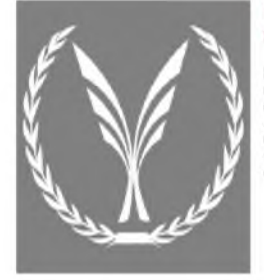

#### Мастерство и Безопасность

Всероссийский конкурс профессионального мастерства

Конкурс «Мастерство и безопасность» проводится в целях выявления лучших специалистов среди лиц, осуществляющих профессиональную деятельность по обестачению охраны труда в органитациях. Конкурс направлен на привлечение внямания общественности в проблемам профессиональной подготовки и квалификации кадров, стветственных за формирование оснотные обестечения безопасности и сокранитика доровые работников. Задинации конкурса влапистов повышение привлечение обестечения безопасности и сокранитика доровые работников. Дадинаци конкурса влапистов повышение привлечениельности труда и профессионаления специалистов по окране труда, пропасныца достажений и опыта лучших инженеров страны, формирование интереса исподелки к профессии инженера по охране труда, формирование профессионального работичество.

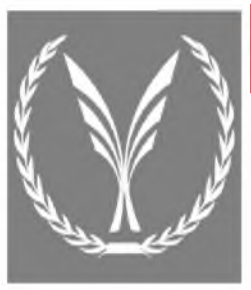

Климат и отвественность 2015 Всероссийссий конкурс на лучшую организацию работ в области снижения выбросов парниковых газов.

В рамках Кливатической доктронны Российский Федерации и в целях реализации задин по соврещению выбросов партичновых газов в Российской Федерации Ассоциации «ЭТАЛОН вы клутима с инчикативой проедения Верросийского консурса на клучацую организации работ в области сокожние выбросов парчиксках газов «Климая и ответственность « 2015», которая была поддержана Солетичком Прегидента Российской Федерации, Манистропесько «Климая и ответственность» – заитичносойской Федерации и Социальности быдотовной Федерации, Манистропеськой «Саликая и ответственность».

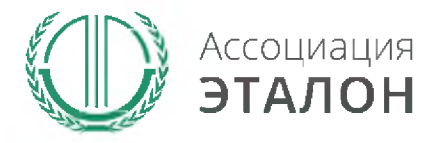

www.aetalon.ru

### //Страница конкурса

|      | ЭТАЛО    | ЭТАЛОН<br>Мекретиональная Асоциация содобствия<br>обеспечения безопасных разовай тарда |          |         |             |          | +7 (495) 411-09-98 🕓<br>личный кабинет |   |  |
|------|----------|----------------------------------------------------------------------------------------|----------|---------|-------------|----------|----------------------------------------|---|--|
| OHAC | членство | KOHKYPCSI                                                                              | HELLEIDA | награды | пресс-центр | контакты | Понах                                  | 0 |  |

#### ЭТАЛОН – БУДУЩЕЕ ОХРАНЫ ТРУДА РОССИИ

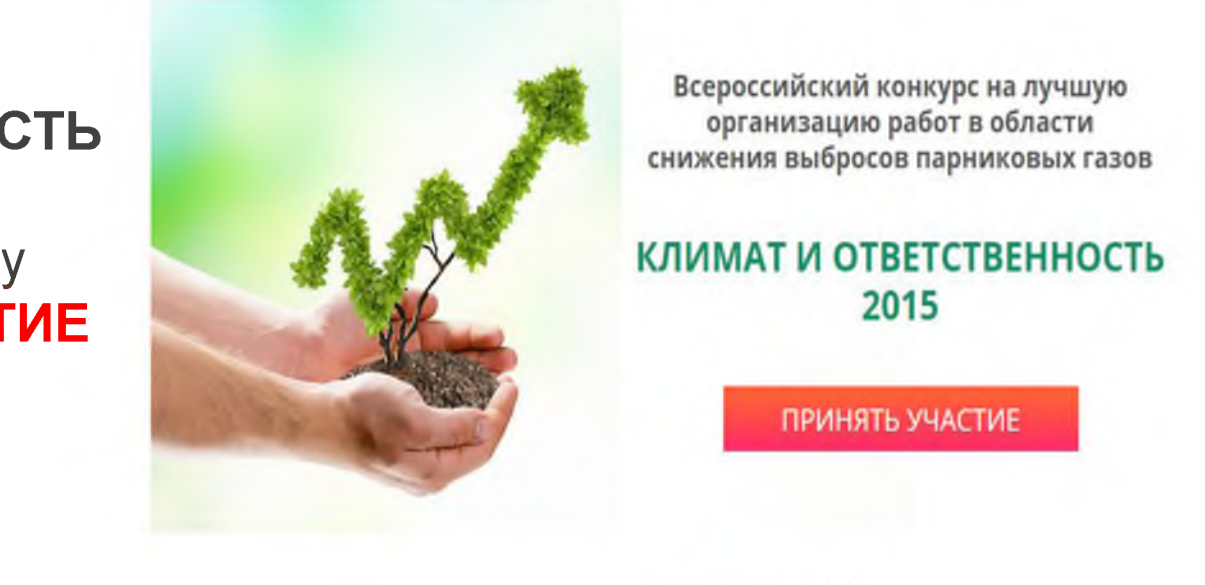

Вы попали на страницу конкурса **«КЛИМАТ И** ОТВЕТСТВЕННОСТЬ 2015». Нажмите кнопку ПРИНЯТЬ УЧАСТИЕ

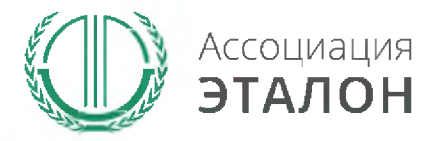

### //Страница конкурса

# Нажмите кнопку ПРИНЯТЬ УЧАСТИЕ В КОНКУРСЕ

#### Главная страница

≡ Мои заявки

Конкурсы

Климат и ответственность 2015

Успех и безопасность 2015

Здоровье и Безопасность 2015

### Климат и ответственность 2015

Главная страница / Конкурсы / Климат и ответственность 2015

В рамках Климатической доктрины Российской Федерации и в целях реализации задач по сокращению выбросов парниковых газов в Российской Федерации Ассоциация «ЭТАЛОН» выступила с инициативой проведения Всероссийского конкурса на лучшую организацию работ в области снижения выбросов парниковых газов «Климат и ответственность – 2015», которая была поддержана Советником Президента Российской Федерации, Министерством экономического развития Российской Федерации и Общероссийской общественной организацией «Деловая Россия».

Принять участие в конкурсе

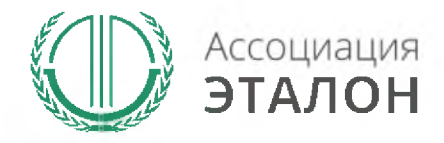

### //Личный кабинет

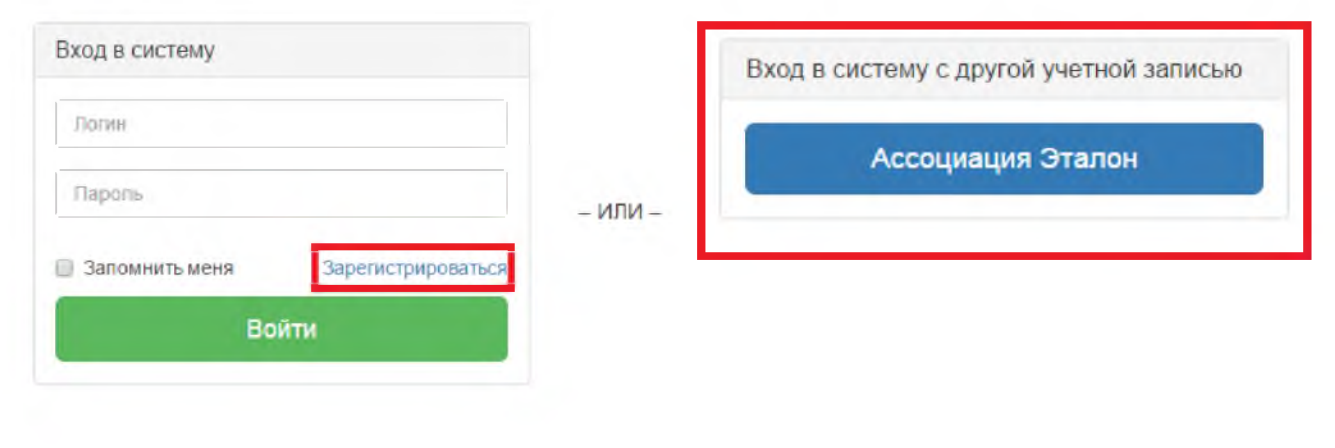

Если у Вас есть учетная запись на сайте Ассоциации, то воспользуйтесь Вашим существующим логин/паролем нажмите на кнопку Вход в систему с другой учетной записью «Ассоциация Эталон».

Если вы участвуйте в конкурсе впервые – нажмите на кнопку ЗАРЕГИСТРИРОВАТЬСЯ

Если Вы забыли логин/пароль или он не пришел после регистрации в личном кабинете – отправьте письмо на адрес klimat@aetalon.ru, в котором укажите, что Вам не пришел доступ к личному кабинету и адрес электронной почты, на которую была произведена регистрация. На нее будет выслан доступ оператором вручную, тогда письмо не попадет в СПАМ.

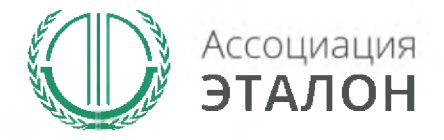

### //Ввод общей информации

### Вы попали на страницу выбора типа участия. Нажмите подходящую Вам кнопку: МУНИЦИПАЛЬНОЕ ОБРАЗОВАНИЕ (Орган местного самоуправления)

| лавная страница |                                                                                       |
|-----------------|---------------------------------------------------------------------------------------|
| E MON SANDIA    | добавление заявки на участие в конкурсе                                               |
| onepola .       | Главная страница / Заявая на участие в конкурсе                                       |
|                 | Климат и ответственность 2015                                                         |
|                 | Тип Oprанизация Организация Муниципальное образование (Орган местного самоуправления) |
|                 | Номинация Не установлено                                                              |
|                 | Проверить Отмена                                                                      |
|                 |                                                                                       |
|                 |                                                                                       |
|                 |                                                                                       |
|                 |                                                                                       |

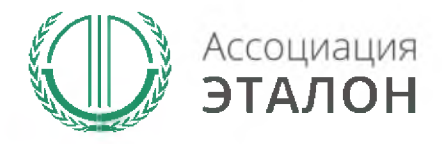

### //Выбор номинации

Выберите **номинацию**, введите ОКТМО и ИНН. Нажмите **ПРОВЕРИТЬ** 

| Главная страница |                                                                                                    |  |  |  |  |  |
|------------------|----------------------------------------------------------------------------------------------------|--|--|--|--|--|
| ≡ Мои заявки     | Добавление заявки на участие в конкурсе                                                                                                    |  |  |  |  |  |
| Конкурсы         | Ставная страница / Заязна на участие в конкурсе<br>КЛИМАТ И ОТВЕТСТВЕННОСТЬ 2015<br>Тип  Организация<br>Муниципальное образование (Орган местного самоуправления)<br>Номинация<br>в Лучшее муниципальное образование в области снюжения<br>выбросовпарниковых газов |  |  |  |  |  |
|                  | классификатору территорий<br>муниципальных образований<br>ИНН - идентификационный номер<br>налогоплательщика<br>Проверить<br>Отмена                                                                                                    |  |  |  |  |  |

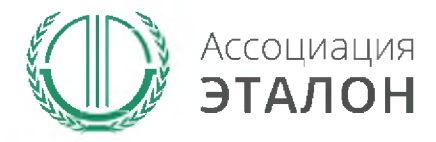

### //Ввод общей информации

# Нажмите кнопку ЗАРЕГИСТРИРОВАТЬСЯ НА КОНКУРС

| Главная страница |                                                                                                    |
|------------------|----------------------------------------------------------------------------------------------------|
| ≡ Мон заявии     | Добавление заявки на участие в конкурсе                                                                                                    |
| Конкурсы         | 3 Province and the second second seco |
|                  | таменая страница — заеква на учесние о конкурсе                                                                                                    |
|                  | Климат и ответственность 2015                                                                                                    |
|                  | тип Организация<br>• Муниципальное образование (Орган местного самоуправления)                                                                                                    |
|                  | Номинация Лучшее муниципальное образование в области онижения<br>выбросовпарниковых газов                                                                                                    |
|                  | ОКТМО - код по Общероссийскому 63650101                                                                                                    |
|                  | муниципальных образований — город Энгельс                                                                                                    |
|                  | ИНН - идентификационный номер<br>калогоплательщика                                                                                                    |
|                  | Зарегистрироваться на конкурс                                                                                                    |
|                  |                                                                                                    |
|                  |                                                                                                    |
|                  |                                                                                                    |

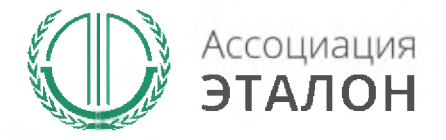

### //Помощь

В помощь Вам на странице анкеты будут появляться подсказки. Вам нужно навести курсор мыши на необходимое поле, в результате будет видна подсказка

| Главная страница                                                            |                                                                                           |                                                               |
|-----------------------------------------------------------------------------|-------------------------------------------------------------------------------------------|---------------------------------------------------------------|
| ≡ Мои закаки                                                                | Общие сведения о му                                                                       | униципалитете                                                 |
| конкурсы с                                                                  |                                                                                           | Указывается полное наименование муниципального                |
| Общие сведения о<br>муниципалитете                                          |                                                                                           | аразовании в соответствии суставом муниципального образования |
| Общие сведения о социально                                                  | Наименование органа исполнительной власти,<br>ответственного за предоставление информации | 1.                                                            |
| жономическом разовний<br>муниципального образования<br>Российской Федерации | Телефон                                                                                   |                                                               |
| Сведения о выбросах                                                         | Факс                                                                                      |                                                               |
| парниковых газов в<br>муниципальном образованиие<br>Российской Федерации    | E-mail agpec                                                                              |                                                               |
| Сведения о системе управления                                               | ОКТМО - код по Общероссийский<br>классификатор территорий муниципальных                   |                                                               |
| выбросами парниковых газов в<br>муниципальном образовании                   | образований                                                                               |                                                               |
| Российской Федерации                                                        |                                                                                           | МЕСТО НАХОЖДЕНИЯ И МЕСТО                                      |
| Сведения о реализации<br>проектов по сокращению                             |                                                                                           | осуществления деятельности                                    |
| выбросов парниковых газов в<br>муниципальном образовании                    | Регион                                                                                    | Алтайский край                                                |
| Российской Федерации                                                        | Почтовый индекс                                                                           |                                                               |
| Отправить заявку                                                            |                                                                                           |                                                               |
| Статистика                                                                  | Адрес                                                                                     |                                                               |
| Организация                                                                 | ОКВЭД основной - код по Общероссийскому                                                   |                                                               |

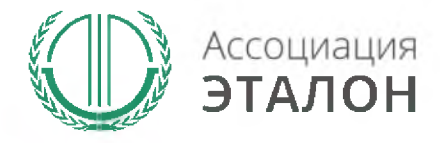

### //Ввод общей информации

Вы попали на страницу внесения конкурсных данных. Заполните показатель ОБЩИЕ СВЕДЕНИЯ О МУНИЦИПАЛИТЕТЕ

| Главная страница                                                                                                   |                                                                                                    |                            |   |
|----------------------------------------------------------------------------------------------------|----------------------------------------------------------------------------------------------------|----------------------------|---|
| ≡ мои заявоя                                                                                                    | Общие сведения о м                                                                                   | униципалитете              |   |
| Конкурсы с                                                                                                    |                                                                                                    |                            |   |
| Общие сведения о<br>муниципалитете                                                                                 |                                                                                                    | ДАННЫЕ ОРГАНИЗАЦИИ         |   |
| Общие сведении о социально-<br>акономическом развитки<br>муниципального образования<br>Российской Федерации        | Наименование органа исполнительной власти,<br>ответственного за предоставление информации<br>Телефон |                            |   |
| Сведения о выбросах<br>паримовых газов в<br>муниципальном образованиие<br>Российской Федерации                     | Факс<br>Е-тай адрес                                                                                  |                            |   |
| Сведения о системи управления<br>выбросами парниковых газов в<br>муниципальном образование<br>Российской Федерации | ОКТМО – код по Общероссийский<br>классификатор территорий муниципальных<br>образований               |                            |   |
| Сведения о реализации проектов по сокращению                                                                       |                                                                                                    | осуществления деятельности |   |
| выбросов парниковых газов в<br>муниципальном образовании<br>Российской Федерации                                   | Регион                                                                                               | Алтайский край             | ٠ |
| Отправить заявку                                                                                                   | Почтовый индекс                                                                                      |                            |   |
| Статистика                                                                                                    | Адрес                                                                                                |                            |   |
|                                                                                                    | ОКВЭЛ основной - кол по Общероссийском                                                               |                            |   |

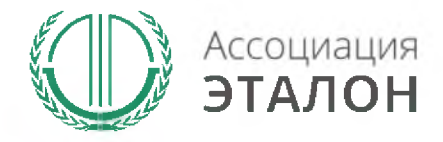

### //Ввод общей информации

После заполнения всех данных нажмите кнопку СОХРАНИТЬ.

Если данные не сохраняются или происходит любая другая ошибка, пожалуйста напишите подробное письмо на klimat@aetalon.ru и сотрудники помогут Вам пройти регистрацию.

| Имя          |  |
|--------------|--|
| Отчество     |  |
| Телефон      |  |
| Факс         |  |
| E-meil адрес |  |

#### ЛИЦО, ОТВЕТСТВЕННОЕ ЗА ПРЕДОСТАВЛЕНИЕ ИНФОРМАЦИИ НА КОНКУРС

| Должность    |                  |
|--------------|------------------|
| Фамилия      |                  |
| Имя          |                  |
| Отчество     |                  |
| Телефон      |                  |
| Факс         |                  |
| E-mail адрес |                  |
|              | Сохранить Отмена |

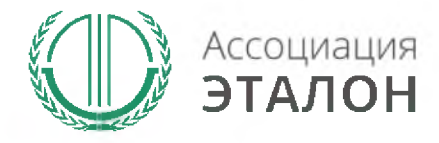

### //Ввод показателей

Вы автоматически перейдете к вводу показателей. Введите данные в показатели: ОБЩИЕ СВЕДЕНИЯ О СОЦИАЛЬНО-ЭКОНОМИЧЕСКОМ РАЗВИТИИ МУНИЦИПАЛЬНОГО **ОБРАЗОВАНИЯ** РОССИЙСКОЙ ФЕДЕРЕЦИИ и нажмите кнопку СОХРАНИТЬ.

Общие сведения о социальножономическом развитии муниципального образования Российской Федерации

Сведения о выбросах парниковых газов в муниципальном образованиие Российской Федерации

Сведения о системе управления выбросами парниковых газов в муниципальном образовании Российской Федерации

Сведения о реализации проектов по сокращению выбросов парниковых газов в муниципальном образовании Российской Федерации

Отправить заявку

Статистика

Организация

| Общая численность населения, тыс. чел.                                                                       |  |
|----------------------------------------------------------------------------------------------------|--|
| Численность населения, занятого в экономике, тыс. чел.                                                       |  |
| Численность городского населения, тыс. чел.                                                                  |  |
| Общее количество предприятий и организаций в<br>субъекте Российской Федерации (муниципальном<br>образовании) |  |
| Общее количество муниципальных образований в<br>субъекте Российской Федерации                                |  |
| Валовой региональный продукт, тыс. руб.                                                                      |  |
| Суммарное потребление топлива, тыс. т у. т.                                                                  |  |
| в т.ч. природный газ                                                                                         |  |
| уголь                                                                                                    |  |
| мазут                                                                                                    |  |
| бензин                                                                                                    |  |
| дизельное топливо                                                                                            |  |
| керосин                                                                                                    |  |
| сжиж. природный газ                                                                                          |  |
| кокс                                                                                                    |  |
| сланцы горячие                                                                                               |  |
| древесина, биомасса                                                                                          |  |

прочее указать по видам

Сохранить

Отмена

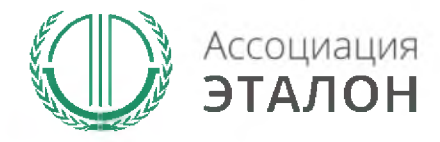

### //Ввод показателей

Введите данные в показатели: СВЕДЕНИЯ О ВЫБРОСАХ ПАРНИКОВЫХ ГАЗОВ В МУНИЦИПАЛЬНОМ ОБРАЗОВАНИИ РОССИЙСКОЙ ФЕДЕРАЦИИ и нажмите кнопку СОХРАНИТЬ

|                                                                                                    | Суммарные выбросы парниковых газов, тыс. т СО2-экв. |  |  |
|----------------------------------------------------------------------------------------------------|-----------------------------------------------------|--|--|
| Общие сведения о социально-                                                                                    | 3                                                   |  |  |
| экономическом развитии                                                                                         | энергетика всего, тыс. т со2-экв.                   |  |  |
| муниципального образования                                                                                     | в т.ч. лобыча и переработка ископаемого топлива     |  |  |
| Россииской федерации                                                                                           |                                                     |  |  |
| Сведении о выбросах                                                                                            | производство электрознергии и тепла                 |  |  |
| парниковых газов в                                                                                             |                                                     |  |  |
| муниципальном образованине                                                                                     | потребление топлива на транспорте                   |  |  |
| Российской Федерации                                                                                           | потребление топлива в промышленности                |  |  |
| and a second second second second second second second second second second second second second second second |                                                     |  |  |
| Сведения о системе управления                                                                                  | потребление топлива в ЖКХ                           |  |  |
| муниципальном облазовании                                                                                      |                                                     |  |  |
| Российской Федеракии                                                                                           | прочие источники                                    |  |  |
|                                                                                                    | Промышленные процессы, тыс. т СО2-акв.              |  |  |
| Сведения о реализации                                                                                          |                                                     |  |  |
| проектов по сокращению                                                                                         | Сельское хозяйство, тыс. т СО2-экв.                 |  |  |
| вибросов парниковых газов в                                                                                    |                                                     |  |  |
| муниципальном образовании                                                                                      | Лесное хозяйство, тыс. т СО2-экв.                   |  |  |
| носсияскоя федерации                                                                                           | OTVORU THE T CO2-AUR                                |  |  |
| OTROBUST STERV                                                                                                 | отходы, тыс. то селив.                              |  |  |
| Company is savery                                                                                              | Выбросы СО2, тыс. т                                 |  |  |
| Статистика                                                                                                    |                                                     |  |  |
|                                                                                                    | Выбросы СН4, тыс. т СО2-экв.                        |  |  |
| Организация                                                                                                    | Puispace NOO THE T COULT                            |  |  |
|                                                                                                    | BBIODOCBI 120, 1810, 1 002088.                      |  |  |
|                                                                                                    | Выбросы SF6, тыс, т СО2-экв.                        |  |  |
|                                                                                                    |                                                     |  |  |
|                                                                                                    | Выбросы ПФУ, тыс. т СО2-экв.                        |  |  |
|                                                                                                    | Выбросы ГФУ, тыс, т СО2-экв.                        |  |  |
|                                                                                                    | Выбросы NF3, тыс. т СО2-экв.                        |  |  |
|                                                                                                    |                                                     |  |  |

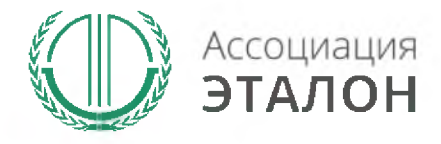

#### www.aetalon.ru

### //Ввод показателей

Введите данные в показатели: СВЕДЕНИЯ О СИСТЕМЕ **УПРАВЛЕНИЯ ВЫБРОСАМИ** ПАРНИКОВЫХ **FA30B B** МУНИЦИПАЛЬНОМ ОБРАЗОВАНИИ РОССИЙСКОЙ ФЕДЕРАЦИИ и нажмите кнопку СОХРАНИТЬ

Главная страница

≡ Мон заявки

Конкурсы

#### Общие сведения о

муниципалитете

Общие сведения о социальноэкономическом развитии муниципального образования Российской Федерации

Сведения о выбросах парниковых газов в муниципальном образованиие Российской Федерации

Сведения о системе управления выбросами парниковых газов в муниципальном образовании Российской Федерации

Сведения о реализации проектов по сокращению выбросов парниковых газов в муниципальном образовании Российской Федерации

Отправить заявку

Сведения о системе управления выбросами парниковых газов в муниципальном образовании Российской Федерации

|                                                                                                    | 2010 год | 2011 год | 2012 год | 2013 год | 2014 год |
|----------------------------------------------------------------------------------------------------|----------|----------|----------|----------|----------|
| Установленная цель по сокращению выбросов<br>парниковых газов до 2020 г.                                                                         | 0        |          |          |          |          |
| Утвержденный план мероприятий по сокращению<br>выбросов парниковых газов до 2020 г.                                                              |          |          |          |          |          |
| Утвержденный план по адаптации к последствиям<br>изменения климата до 2020 г.                                                                    | ٥        |          | 0        |          |          |
| Выполненная инвентаризация выбросов парниковых газов<br>в субъекте Российской Федерации (муниципальном<br>образовании)                           |          |          | 0        |          |          |
| Применение утвержденных российских методик или<br>признанных международных руководств при проведении<br>инвентаризации выбросов парниковых газов |          | 0        |          |          |          |
| Проведение независимой экспертизы (оценки качества)<br>результатов инвентаризации выбросов парниковых газов<br>за текущий период                 |          |          |          |          |          |
|                                                                                                    |          |          |          |          |          |

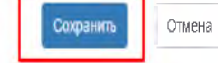

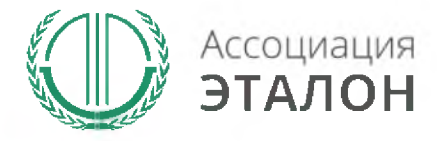

### //Ввод показателей

KONKYCON

Общие сведения о

муниципалитете

Введите данные в показатели: СВЕДЕНИЯ О РЕАЛИЗАЦИИ ΠΡΟΕΚΤΟΒ ΠΟ СОКРАЩЕНИЮ выбросов ПАРНИКОВЫХ **FA3OB B** МУНИЦИПАЛЬНОМ ОБРАЗОВАНИИ РОССИЙСКОЙ ФЕДЕРАЦИИ и нажмите кнопку СОХРАНИТЬ

### парниковых газов в муниципальном образовании Российской Федерации

| общие сведения о социально-  |                                                     | 2010 год              | 2011 год | 2012 год | 2013 год | 2014 год |
|------------------------------|-----------------------------------------------------|-----------------------|----------|----------|----------|----------|
| нономическом развитии        | Проекты, направленные на снижение энергопотребления |                       |          |          |          |          |
| луниципального образования   |                                                     |                       |          |          |          |          |
| Российской Федерации         | Проекты, направленные на повышение                  |                       |          |          |          |          |
|                              | знергоэффективности                                 |                       |          |          |          |          |
| Сведения о выбросах          | Проекты, направленные на модернизацию и             |                       |          |          |          |          |
| тарниковых газов в           | реконструкцию промышленных производств              |                       |          |          |          |          |
| луниципальном образованиие   | Проекты, направленные на использование менее        |                       |          |          |          |          |
| оссийской федерации          | углеродоемкого топлива и биотоплива                 |                       |          |          |          |          |
|                              | Проекты, направленные на использование              |                       |          |          |          |          |
| ведения о системе управления | возобновляемых источников энергии                   |                       |          |          |          |          |
| маниятальном областичним     | Проекты, направленные на лесовосстановление,        |                       |          |          |          |          |
| Российской Федерации         | лесоразвидение и устойчивое землепользование        |                       |          |          |          |          |
|                              | Прочие проекты                                      |                       |          |          |          |          |
| Оведения о реализации        |                                                     |                       |          |          |          |          |
| проектов по сокращению       | Проекты, направленные на снижение энергопотребления |                       |          |          |          |          |
| ыбросов парниковых газов в   |                                                     |                       |          |          |          |          |
| куниципальном образовании    | проекты, каправленные на повышение                  |                       |          |          |          |          |
| Российской Федерации         | энергозффективности                                 |                       |          |          |          |          |
|                              | проекты, направленные на модернизацию и             |                       |          |          |          |          |
| Отправить заявку             | реконструкцию промышленных производств              |                       |          |          |          |          |
|                              | Проекты, направленные на использование менее        |                       |          |          |          |          |
| Статистика                   | углеродоемкого топлива и виотоплива                 |                       |          |          |          |          |
|                              | Проекты, направленные на использование              |                       |          |          |          |          |
| Организация                  | возооновляемых источников энергии                   |                       |          |          |          |          |
|                              | Проекты, направленные на лесовосстановление,        |                       |          |          |          |          |
|                              | лесоразвидение и устоичивое землелользование        |                       |          |          |          |          |
|                              | Прочие проекты                                      |                       |          |          |          |          |
|                              |                                                     | -                     |          |          |          |          |
|                              |                                                     | Сохранить             | Отмена   |          |          |          |
|                              |                                                     | and the second second |          |          |          |          |

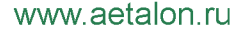

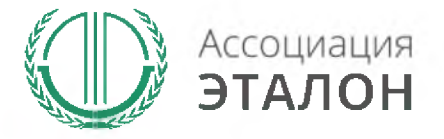

### //Подача заявки на конкурс

Вы попали на страницу отправки заявки.

Нажмите кнопку ПОДАТЬ ЗАЯВКУ НА КОНКУРС.

Обратите внимание, Вы можете отправить заявку только после заполнения всех данных.

Проверьте достоверность указанной вами информации.

Чтобы вернуть заявку на коррекцию необходимо написать письмо на klimat@aetalon.ru, тема письма: «Редактирование заявки»

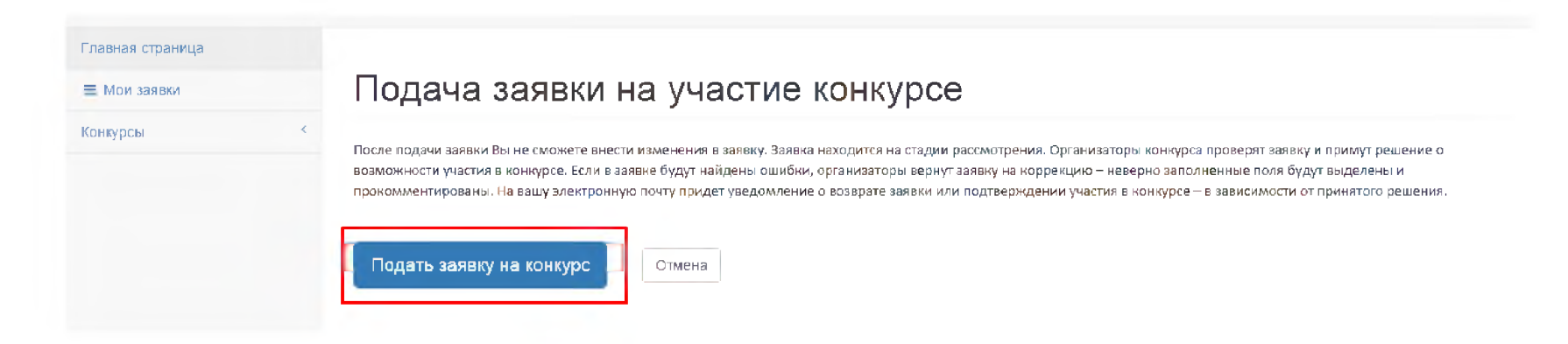

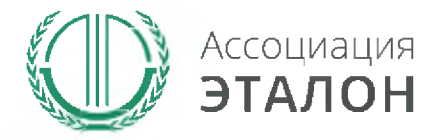

### //Заявка отправлена

### Заявка на участие в конкурсе отправлена. Нажмите кнопку ПЕРЕЙТИ К СПИСКУ ЗАЯВОК. Вы перейдете в раздел МОИ ЗАЯВКИ

| 🕕 ЭТАЛОН / Конкурсы |                                            |
|---------------------|--------------------------------------------|
| Главная страница    |                                            |
| ≡ Мои заявки        | Заявка успешно подана и проходит модерацию |
| Конкурсы            | < Перейти к списку заявок                  |

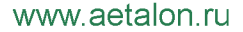

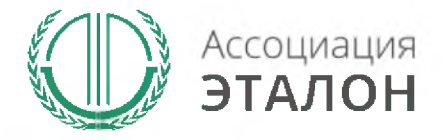

### //Мои заявки

### В этом разделе вы можете видеть – статус вашей заявки.

Нажав на «редактировать» – вы можете просмотреть вашу заявку. Нажав на «статистика» - вы можете видеть организации, которые приняли участие в конкурсе в Вашем муниципальном образовании.

#### Главная страница

#### ≡ Мом заявии

Конкурсы

#### Заявки на участие в конкурсах

| ИД<br>заявки | Конкурс                                                    | Тип участника                | Номинация                                                                        | Статус<br>заявки |   |   |
|--------------|------------------------------------------------------------|------------------------------|----------------------------------------------------------------------------------|------------------|---|---|
| 315          | Климат и ответственность 2015<br>Муниципальное образование | Муниципальное<br>образование | Лучшее муниципальное образование в области снижения<br>выбросовпарниковых газов) | Проверяется      | 1 | 8 |
| 287          | Успех и безопасность 2015<br>Муниципальное образование     | Муниципальное<br>образование | Лучшее муниципальное образование в области охраны<br>труда                       | Подтверждена     | 1 |   |

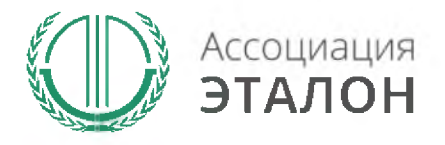

### //Помощь

- Не приходит логин/пароль после регистрации в личном кабинете – отправьте письмо на адрес klimat@aetalon.ru, в котором укажите, что Вам не пришел доступ к личному кабинету и адрес электронной почты, на которую была произведена регистрация и на нее будет выслан доступ оператором вручную, тогда письмо не попадет в спам;
- Вы не знаете как рассчитать показатели для ввода в таблицы – отправьте письмо на адрес klimat@aetalon.ru, подробно опишите все свои вопросы и Вы получите детальный ответ на данное письмо.

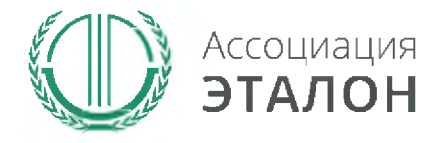

### //Контактная информация Ассоциация «ЭТАЛОН»

- Дополнительную информацию и консультацию вы можете получить по телефону: 8 (495) 411 09 98;
- Так же все вопросы по заполнению показателей, можно направить на электронную почту klimat@aetalon.ru;
- Пожалуйста, указывайте корректную тему письма и подробно описывайте какая помощь Вам необходима, тогда работа будет наиболее оперативной.